# Première connexion parent

## 1) Le professeur vous a remis vos identifiants :

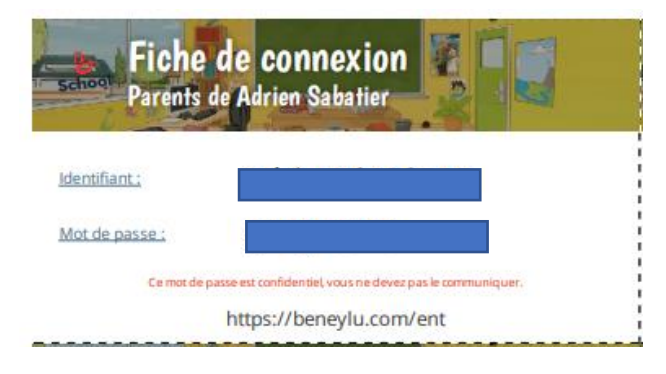

## 2) Connectez-vous sur Beneylu School :

A l'aide d'un navigateur internet (Firefox, Edge, Chrome, Safari...), rendez-vous sur cette page pour vous connecter : <u>https://beneylu.com/ent/os/fr/login</u>

Tapez votre identifiant et votre mot de passe (attention aux espaces en trop) :

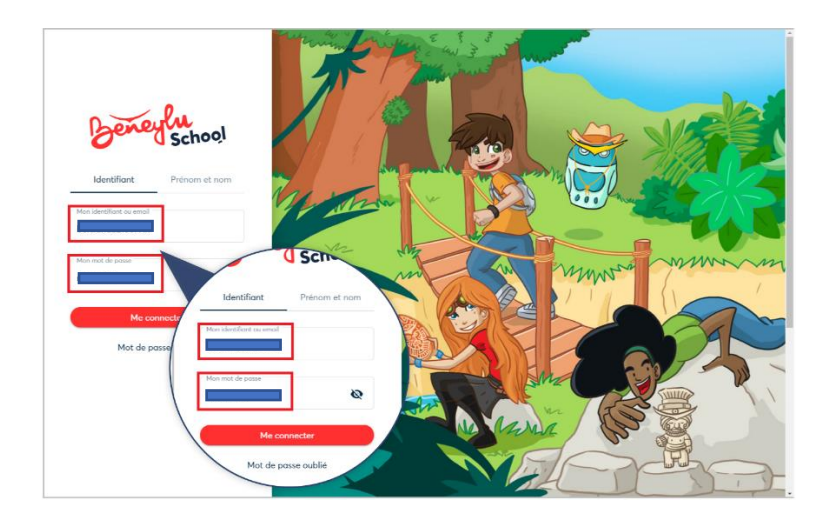

#### 3) Choisissez votre nouveau mot de passe :

Quand vous êtes connecté, Beneylu School vous demande de **retaper votre mot de passe actuel** (celui donné par le professeur).

Puis, vous pouvez <u>choisir votre nouveau mot de passe</u> (pensez à mettre un caractère spécial).

|   | Mise à jour de votre mot de passe                                                                                                    |  |
|---|----------------------------------------------------------------------------------------------------|--|
| 1 | Veuillez choisir ci dessous votre nouveau mot de passe.<br>Votre nouveau mot de passe doit comporter au moins 8 caractères, dont au moins un chiffre et un caractère spécial (@, €, #, *)<br><sup>Votre mot de passe actuel *</sup> |  |
|   | Votre nouveau mot de passe *                                                                                                    |  |
|   | confirmation de vatre nouveau moit de passe *                                                                                                    |  |
| × | Enregistrer                                                                                                    |  |
|   | , Ma                                                                                                    |  |

Pensez bien à noter votre nouveau mot de passe, c'est celui qui devra maintenant être utilisé à chaque connexion.

#### 4) Renseignez votre email :

Beneylu vous propose d'indiquer votre adresse email.

Je vous conseille de le faire, d'une part pour être **alerté des nouveautés sur l'ENT de votre enfant**, mais également pour récupérer un nouveau mot de passe si vous perdiez le vôtre...

| Ropoulu Schor                                                              | al                                                                                                    |   |  |
|----------------------------------------------------------------------------|----------------------------------------------------------------------------------------------------|---|--|
| Beneytu Schot                                                              | 51                                                                                                    |   |  |
| Pour mieux vous connaitre, veuill                                          | lez saisir votre nom et prénom.                                                                                         |   |  |
|                                                                            |                                                                                                    |   |  |
| Bertrand                                                                   | Barlet                                                                                                    |   |  |
| Ne ratez plus rien de l'activité de<br>directement sur votre adresse e.    | votre enfant sur Beneylu School en recevant une alerte<br>mall. Vous pourres subre au quotidien toute l'actualité de ca |   |  |
| dasse.                                                                     | man, yous pourrez surre au quootnen coute cactuaire de sa                                                               |   |  |
| bertrand barlet@email.com                                                  |                                                                                                    |   |  |
| Der Derreteren ernerteent                                                  |                                                                                                    |   |  |
|                                                                            |                                                                                                    | _ |  |
| Cochez les notifications o                                                 | que vous souhaitez recevoir                                                                                             |   |  |
| Cochez les notifications o                                                 | que vous souhaitez recevoir                                                                                             |   |  |
| Cochez les notifications o                                                 | que vous souhaitez recevoir                                                                                             |   |  |
| Cochez les notifications o<br>Blog<br>Classe<br>Carnet de lisison          | que vous souhaitez recevoir<br>Calendrier<br>GPS<br>V Messagarie                                                        |   |  |
| Cochez les notifications o<br>lesse<br>Carnet de linison<br>Profil         | que vous souhaîtez recevoir<br>Calendrier<br>GPS<br>Mesagerie<br>Caleir de totas                                        |   |  |
| Cochez les notifications o<br>Generations de lesson<br>Profit<br>Site serb | que vous souhaîtez recevoir<br>Caterdiner<br>0 095<br>Massagnine<br>Caterd de totas<br>Moinsu de recherche              |   |  |

A noter que vous pouvez choisir les notifications que vous souhaitez recevoir par mail.

Je recommande la messagerie et le carnet de liaison à minima.